# دقعلا نيب IPsec لاصتال CUCM نيوكت

# المحتويات

<u>المقدمة</u> <u>المتطلبات الأساسية</u> <u>المكونات المستخدمة</u> <u>التكوين</u> <u>نظرة عامة على التكوين</u> <u>التحقق من اتصال IPsec</u> <u>التحقق من شهادات IPsec</u> <u>تكوين نهج IPsec من المشترك إلى الناشر</u> <u>تكوين نهج IPsec</u> <u>التحقق من الصحة</u> <u>استكشاف الأخطاء وإصلاحها</u> <u>معلومات ذات صلة</u>

## المقدمة

يوضح هذا المستند كيفية إنشاء اتصال IPsec بين عقد مدير الاتصالات الموحدة (CUCM) من Cisco داخل مجموعة.

ملاحظة: بشكل افتراضي، يتم تعطيل اتصال IPsec بين عقد CUCM.

# المتطلبات الأساسية

#### المتطلبات

cisco يوصي أن يتلقى أنت معرفة من ال CUCM.

#### المكونات المستخدمة

تستند المعلومات الواردة في هذا المستند إلى الإصدار 10.5(1) من CUCM.

تم إنشاء المعلومات الواردة في هذا المستند من الأجهزة الموجودة في بيئة معملية خاصة. بدأت جميع الأجهزة المُستخدمة في هذا المستند بتكوين ممسوح (افتراضي). إذا كانت شبكتك مباشرة، فتأكد من فهمك للتأثير المحتمل لأي أمر.

# التكوين

أستخدم المعلومات الموضحة في هذا القسم لتكوين CUCM وإنشاء اتصال IPsec بين العقد في نظام مجموعة.

## نظرة عامة على التكوين

|    | وفيما يلي الخطوات التي ينطوي عليها هذا الإجراء، والتي يرد تفصيل كل منها في الأقسام التالية: |
|----|---------------------------------------------------------------------------------------------|
| .1 | تحقق من اتصال IPsec بين العقد.                                                              |
| .2 | تحقق من شهادات IPsec.                                                                       |
| .3 | تنزيل شهادات جذر IPsec من عقدة المشترك.                                                     |
| .4 | قم بتحميل شهادة جذر IPsec من عقدة المشترك إلى عقدة Publisher.                               |
|    | 5. قم بتكوين نهج IPsec.                                                                     |
|    | التحقق من اتصال IPsec                                                                       |
|    | أكمل الخطوات التالية للتحقق من اتصال IPsec بين العقد:                                       |
| .1 | قم بتسجيل الدخول إلى صفحة إدارة نظام التشغيل (OS) لخادم CUCM.                               |
| .2 | انتقل إلى <b>الخدمات &gt; إختبار الاتصال</b> .                                              |
|    |                                                                                             |

.3

4. حدد خانة الاختيار **التحقق من IPsec** وانقر فوق **إختبار الاتصال**.

في حالة عدم وجود اتصال IPsec، سترى النتائج المماثلة لما يلي:

حدد عنوان IP للعقدة البعيدة.

| Ping Configuration                                                                                                    |                                                         |  |
|----------------------------------------------------------------------------------------------------|---------------------------------------------------------|--|
| Ping                                                                                                    |                                                         |  |
| - Status                                                                                                    |                                                         |  |
| - Status                                                                                                    |                                                         |  |
| Status: Ready                                                                                                    |                                                         |  |
| Ping Settings                                                                                                    |                                                         |  |
| Hostname or IP Address*                                                                                                    | 10.106.110.8                                            |  |
| Ping Interval*                                                                                                    | 1.0                                                     |  |
| Packet Size*                                                                                                    | 56                                                      |  |
| Ping Iterations                                                                                                    | 1                                                       |  |
| Validate IPSec                                                                                                    |                                                         |  |
| Ping Results                                                                                                    |                                                         |  |
| IPSec connection failed<br>Reasons :<br>a)No IPSec Policy on<br>b)Invalid Certificates<br>Reasons :<br>a)No IPSec Policy on<br>b)Invalid Certificates | 10.106.110.8<br>IPSec connection failed<br>10.106.110.8 |  |

### التحقق من شهادات IPsec

أتمت هذا steps in order to فحصت ال IPsec شهادة:

| فم بتسجيل الدخول إلى صفحة إدارة نظام التشغيل. |
|-----------------------------------------------|
|-----------------------------------------------|

انتقل إلى **التأمين > إدارة الشهادات**.

3. ابحث عن شهادات IPsec (قم بتسجيل الدخول إلى عقد الناشر والمشترك بشكل منفصل).

**ملاحظة**: لا يمكن عادة عرض شهادة IPsec لعقدة المشترك من عقدة Publisher؛ ومع ذلك، يمكنك رؤية شهادات IPsec لعقدة Publisher على جميع عقد المشترك كشهادة ثقة IPsec.

لتمكين اتصال IPsec، يجب أن يكون لديك شهادة IPsec من عقدة معينة كشهادة **ثقة IPSec** على العقدة الأخرى:

.1 .2

|                         |                         | PUE                 | LISHER       |                   |            |                                              |
|-------------------------|-------------------------|---------------------|--------------|-------------------|------------|----------------------------------------------|
| Certificate List        | (1 - 2 of 2)            |                     |              |                   |            | Rows p                                       |
| Find Certificate List » | where Certificate -     | begins with 🛛 🛨 ips | ec           | Find Clear Filter | 4 =        |                                              |
| Certificate *           | Common Name             | Туре                | Distribution | Issued By         | Expiration | Description                                  |
| ipsec                   | cucm912pub              | Self-signed         | cucm912pub   | cucm912pub        | 03/20/2019 | Self-signed certificate generated by system. |
| ipsec-trust             | cucm912pub              | Self-signed         | cucm912pub   | cucm912pub        | 03/20/2019 | Trust Certificate                            |
| Certificate List        | (1 - 2 of 2)            | SUB                 | SCRIBER      |                   |            | Rows                                         |
| Find Certificate List   | where Certificate       | begins with 👻 ip    | 199C         | Find Clear Filter | + =        |                                              |
| Certificate *           | Common Name             | Туре                | Distribution | Issued By         | Expiration | Description                                  |
| ipsec                   | cucm10sub               | Self-signed         | cucm10sub    | cucm10sub         | 12/14/2019 | Self-signed certificate generated by system  |
| ipsec-trust             | cucm912pub              | Self-signed         | ouom912pub   | cucm912pub        | 03/20/2019 | Trust Certificate                            |
| Generate Self-si        | gned Upload Certificate | e/Certificate chain | Generate CSR |                   |            |                                              |

# تنزيل شهادة جذر IPsec من المشترك

أكمل هذه الخطوات لتنزيل شهادة جذر IPsec من عقدة المشترك:

| .1 | قم بتسجيل الدخول إلى صفحة إدارة نظام التشغيل لعقدة المشترك. |
|----|-------------------------------------------------------------|
| .2 | انتقل إلى <b>التأمين &gt; إدارة الشهادات</b> .              |

.3

افتح شهادة جذر IPsec وقم بتنزيلها بتنسيق .pem:

| Certificate List                                                                                               | (1 - 2 of 2)        |                  |                 |                   |            | Row                                         |
|----------------------------------------------------------------------------------------------------|---------------------|------------------|-----------------|-------------------|------------|---------------------------------------------|
| Find Certificate List                                                                                          | where Certificate - | begins with 👻 ip | 98C             | Find Clear Filter | 4 =        |                                             |
| Certificate                                                                                                    | Common Name         | Туре             | Distribution    | Essued By         | Expiration | Description                                 |
| ipsec                                                                                                    | cucm10sub           | Self-signed      | cucm10sub       | cucm10sub         | 12/14/2019 | Self-signed certificate generated by system |
| the second second second second second second second second second second second second second second second s | an anna 21 Dan da   | Calf sizes       | augus Oil Zouth | augen012pub       | 02/20/2010 | Tourt Certificate                           |

| Certificate Details for cucm10sub, ipsec                                                                                                    |             |
|----------------------------------------------------------------------------------------------------|-------------|
| Regenerate Generate CSR Download .PEM File Download .DER File                                                                                                    |             |
| Status<br>Status: Ready                                                                                                    |             |
| Certificate Settings                                                                                                    | 7           |
| File Name ipsec.pem<br>Certificate Purpose ipsec                                                                                                    |             |
| Certificate Type certs                                                                                                    |             |
| Description(friendly name) Self-signed certificate generated by system                                                                                                    |             |
| [<br>Version: V3<br>Serial Number: 6B71952138766EF415EFE831AEB5F943<br>SignatureAlgorithm: SHA1withRSA (1.2.840.113549.1.1.5)<br>Issuer Name: L=blr, ST=karnataka, CN=cucm10sub, OU=cucm, O=cisco, C=IN<br>Validity From: Mon Dec 15 23:26:27 IST 2014<br>To: Sat Dec 14 23:26:26 IST 2019<br>Subject Name: L=blr, ST=karnataka, CN=cucm10sub OU=cucm, O=cisco, C=IN<br>Key: RSA (1.2.840.113549.1.1.1)<br>Key value:<br>30818902818100a376b6ad7825abe3069a421538c851a32d815321de77791985f99f2f9a<br>4b695016352b98cc72b26461cc629d0d2b35fc774d20fa13ae6c476164b7ccca82eb73034<br>7b6ad7e5069d732468f501ba53a018f9bbe422f6c76a4e4023fbad9bcf2f7d122cbe681375<br>feb7adb41068344a97a4f9b224180c6f8b223f75194ec7d987b0203010001<br>Extensions: 3 present<br>[ | 11 <b>1</b> |
| Regenerate Generate CSR Download .PEM File Download .DER File                                                                                                    |             |
| Close                                                                                                    |             |

تحميل شهادة جذر IPsec من المشترك إلى الناشر

انقر فوق **تحميل الشهادة/سلسلة الشهادات**، وتحميل شهادة جذر IPsec لعقدة المشترك كشهادة **ثقة IPSec**.

| Show - Settings - Security -                                          | Software Upgrades - Services - Help -                                                                     |
|-----------------------------------------------------------------------|----------------------------------------------------------------------------------------------------|
| Certificate List                                                      |                                                                                                    |
| Generate Self-signed                                                  | oad Certificate/Certificate chain 🔋 Download CTL 🧃 Generate CSR 🔋 Download CSR                            |
| _ Status                                                              | 😻 Upload Certificate/Certificate chain - Mozilla Firefox                                                  |
| i 2 records found                                                     | https://10.106.122.155/cmplatform/certificateUpload.do                                                    |
|                                                                       | Upload Certificate/Certificate chain                                                                      |
| Certificate List (1 - 2 of 2,                                         | Depload Depload Close                                                                                     |
| Find Certificate List where Certi                                     |                                                                                                    |
| Certificate Common Name<br>ipsec cucm912pub<br>ipsec-trust cucm912pub | Status<br>Warning: Uploading a cluster-wide certificate will distribute it to all servers in this cluster |
| Generate Self-signed Uplo                                             | Upload Certificate/Certificate chain                                                                      |
|                                                                       | Certificate Purpose* ipsec-trust                                                                          |
|                                                                       | Upload File Browse_ ipsec.pem                                                                             |
|                                                                       | Upload Close                                                                                              |
|                                                                       | (i) *- indicates required item.                                                                           |

4. بعد تحميل الشهادة، تحقق من ظهور شهادة جذر عقدة المشترك IPsec كما هو موضح:

| Certificate List        | (1 - 3 of 3)       |                    |              |                   |            | Rows                                        |
|-------------------------|--------------------|--------------------|--------------|-------------------|------------|---------------------------------------------|
| Find Certificate List w | here Certificate - | begins with 🛛 🛨 ip | 88C          | Find Clear Filter | ÷ =        |                                             |
| Certificate *           | Common Name        | Туре               | Distribution | Issued By         | Expiration | Description                                 |
| psec                    | cucm912pub         | Self-signed        | cucm912pub   | cucm912pub        | 03/20/2019 | Self-signed certificate generated by system |
| psec-trust              | cucm10sub          | Self-signed        | cucm10sub    | cucm10sub         | 12/14/2019 | Signed Certificate                          |
|                         | cucro912pub        | Self-signed        | cuom912pub   | cucm912pub        | 03/20/2019 | Trust Certificate                           |

**ملاحظة**: إذا كنت مطلوبا لتمكين اتصال IPsec بين عقد متعددة في مجموعة، فيجب عليك تنزيل شهادات جذر IPsec لهذه العقد أيضا وتحميلها إلى عقدة Publisher عبر الإجراء نفسه.

## تکوین نهج IPsec

أكمل الخطوات التالية لتكوين سياسة IPsec:

قم بتسجيل الدخول إلى صفحة إدارة نظام التشغيل الخاصة ب Publisher وعقد المشترك بشكل منفصل. 1.

.2

انتقل إلى **الأمان > تكوين IPSec**.

3. أستخدم هذه المعلومات لتكوين تفاصيل IP والشهادة:

PUBLISHER : 10.106.122.155 & cucm912pub.pem SUBSCRIBER: 10.106.122.15 & cucm10sub.pem

\*\*\*\*

| Cisco U<br>Cisco For Cisco | Inified Operating System Admin<br>Unified Communications Solutions | nistratio | Cisco U<br>Cisco For Cisco I     | Inified Operating System Administra<br>Unified Communications Solutions | ation |
|----------------------------|--------------------------------------------------------------------|-----------|----------------------------------|-------------------------------------------------------------------------|-------|
| Show + Satings + Sa        | curty 👻 Software Upgrades 👻 Services 👻 Help 👻                      |           | Show # Settings # Se             | cunty 💌 Software Upgrades 👻 Services 💌 Help 💌                           |       |
| IPSEC Policy Configur      | ation PUBLISHER                                                    |           | IPSEC Policy Configur            | ation SUBSCRIBER                                                        |       |
| Save                       |                                                                    |           | Bave                             |                                                                         |       |
| The system is in non-      | FIPS Mode                                                          |           | The system is in non-            | -FIPS Node                                                              |       |
| IPSEC Policy Details       |                                                                    |           | IPSEC Policy Details             |                                                                         |       |
| Policy Group Name *        | ToS (bscriber                                                      |           | Policy Group Name*               | ToPublisher                                                             |       |
| Policy Name*               | TaSib                                                              |           | Policy Name*                     | ToP-blisher                                                             |       |
| Authentication Nethod*     | Certificate                                                        |           | Authentication Method*           | Certificate                                                             |       |
| Preshared Key              |                                                                    |           | Preshared Key                    |                                                                         |       |
| Peer Type*                 | Different                                                          | -         | Peter Types*                     | Different                                                               |       |
| Certificate Name*          | cucm10sub.pem                                                      |           | Certificate Name <sup>2</sup>    | cucm912pub.pem                                                          |       |
| Destination Address*       | 10.106.122.159                                                     |           | Destination Address*             | 10.105.122.155                                                          |       |
| Destination Port*          | ANY                                                                |           | Destination Port*                | ANY                                                                     |       |
| Source Address*            | 10.106.122.155                                                     |           | Source Address*                  | 10.105.122.159                                                          |       |
| Source Port*               | ANY                                                                |           | Source Port <sup>4</sup>         | ANY                                                                     |       |
| Mode <sup>+</sup>          | Transport                                                          |           | Hode*                            | Transport -                                                             |       |
| Remote Port*               | 500                                                                |           | Remote Part <sup>a</sup>         | 500                                                                     |       |
| Protocol *                 | TOP                                                                |           | Protocol*                        | TCP +                                                                   |       |
| Encryption Algorithm*      | 3069                                                               |           | Encryption Algorithm*            | 3DES -                                                                  |       |
| Hash Algorithm*            | SH41                                                               | *         | Hash Algorithm*                  | SHA1 +                                                                  |       |
| ESP Algorithm*             | AES 128                                                            | •         | ESP Algorithm *                  | AES 128 -                                                               |       |
| Phase 1 DH Group           |                                                                    |           | -Phase 1 DH Group-               |                                                                         |       |
| Phase One Life Time*       | 1600                                                               |           | Phase One Life Time <sup>8</sup> | 3600                                                                    |       |
| Phase One DH 4             | Group 2                                                            | -         | Phase One DH*                    | Group 2                                                                 |       |
| Phase 2 DH Group-          |                                                                    |           | -Phase 2 DH Group-               |                                                                         |       |
| Phase Two Life Time*       | 1600                                                               |           | Phase Two Life Time <sup>®</sup> | 3600                                                                    |       |
| Phase Two DH *             | Group 2                                                            | •         | Phase Two DH*                    | Group 2 +                                                               |       |
| IPSEC Policy Configur      | ration                                                             |           | Enable Policy                    | ration                                                                  |       |
| Save                       |                                                                    |           | Save                             |                                                                         |       |

# التحقق من الصحة

أكمل هذه الخطوات للتحقق من عمل التكوين الخاص بك ومن إنشاء اتصال IPsec بين العقد:

| .1 | قم بتسجيل الدخول إلى إدارة نظام التشغيل لخادم CUCM. |
|----|-----------------------------------------------------|
| .2 | انتقل إلى <b>الخدمات &gt; إختبار الاتصال</b> .      |
| .3 | حدد عنوان IP للعقدة البعيدة.                        |

4. حدد خانة الاختيار **التحقق من صحة IPsec** وانقر فوق **إختبار الاتصال**.

إذا تم إنشاء اتصال IPsec، سترى رسالة مماثلة لما يلي:

| Show - Settings - Secu                               | rity 👻 Software Upgrades 👻 Services 👻 Help 👻                       |
|------------------------------------------------------|--------------------------------------------------------------------|
| Ping Configuration                                   |                                                                    |
| Ping                                                 |                                                                    |
| Status                                               |                                                                    |
| i Status: Ready                                      |                                                                    |
| Ping Settings                                        |                                                                    |
| Hostname or IP Address*                              | 10.106.122.159                                                     |
| Ping Interval*                                       | 1.0                                                                |
| Packet Size*                                         | 56                                                                 |
| Ping Iterations                                      | 1 *                                                                |
| Validate IPSec                                       |                                                                    |
| - Ping Results                                       |                                                                    |
| Successfully validated IPS connection to 10.106.122. | ec connection to 10.106.122.159Successfully validated IPSec<br>159 |
|                                                      |                                                                    |
|                                                      | .4.                                                                |
| Ping                                                 |                                                                    |

# استكشاف الأخطاء وإصلاحها

لا تتوفر حاليًا معلومات محددة لاستكشاف الأخطاء وإصلاحها لهذا التكوين.

# معلومات ذات صلة

- <u>دليل إدارة نظام تشغيل الاتصالات الموحدة من Cisco، الإصدار 1)8.6) إعداد سياسة IPsec جديدة</u>
  - <u>الدعم التقني والمستندات Cisco Systems</u>

ةمجرتاا مذه لوح

تمجرت Cisco تايان تايانق تال نم قعومجم مادختساب دنتسمل اذه Cisco تمجرت ملاعل العامي عيمج يف نيم دختسمل لمعد يوتحم ميدقت لقيرشبل و امك ققيقد نوكت نل قيل قمجرت لضفاً نأ قظعالم يجرُي .قصاخل امهتغلب Cisco ياخت .فرتحم مجرتم اممدقي يتل القيفارت عال قمجرت اعم ل احل اوه يل إ أم اد عوجرل اب يصوُتو تامجرت الاذة ققد نع اهتي لوئسم Systems الما يا إ أم الا عنه يل الان الانتيام الال الانتيال الانت الما